# **D**PORTACON

# PAL GATE APP DOWNLOADEN

Het toevoegen van de PAL Gate App is eenvoudig en duurt slechts een paar minuten. Volg deze stappen:

#### 1. Scan de QR-code of klik op de link

Gebruik de camera van je smartphone om de QR-code te scannen. Je wordt automatisch doorgestuurd naar de juiste downloadpagina (App Store of Google Play Store).

Klik op de link: https://onelink.to/95hkpu

### 2. Download de app

Installeer de PAL Gate App op je smartphone.

#### 3. Naam en telefoonnnummer

Voer je naam en telefoonnummer in en bevestig deze via de sms-code die je ontvangt.

### 4. Geen account nodig

Je hoeft zelf geen toegang of instellingen te configureren. De beheerder voegt je toe aan het toegangssysteem.

## 5. Klaar voor gebruik

Zodra de beheerder je heeft toegevoegd, kun je via de app eenvoudig toegang krijgen tot een deur, poort of slagboom. De te gebruiken toegang verschijnt vanzelf in je app.

Download de app via de QR-code of de link,

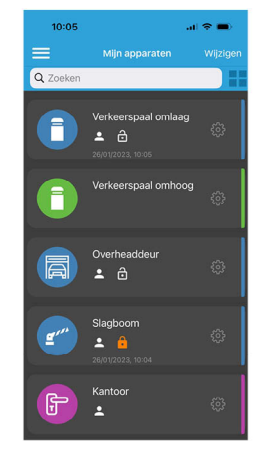

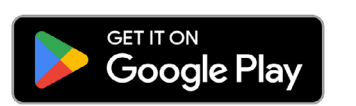

meer hoef je niet te doen!

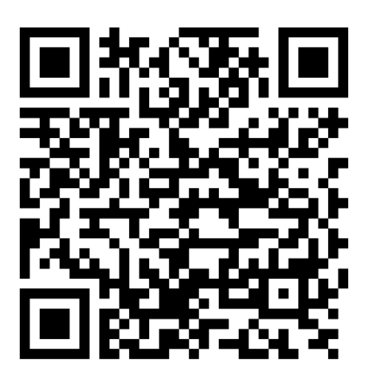

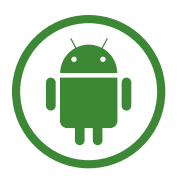

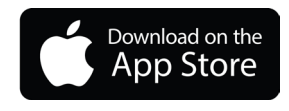

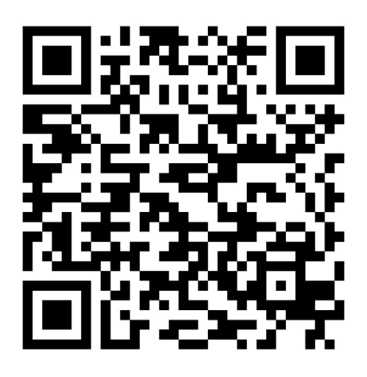

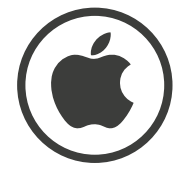

# **D**PORTACON

# PAL GATE APP DOWNLOADEN

ΕN

Adding the PAL Gate App is easy and takes just a few minutes. Follow these steps:

#### 1. Scan the QR code or click the link

Use your smartphone's camera to scan the QR code. You'll be automatically redirected to the correct download page (App Store or Google Play Store).

Click the link: https://onelink.to/95hkpu

### 2. Download the app

Install the PAL Gate App on your smartphone.

#### 3. Name and phone number

Enter your name and phone number, and confirm them using the SMS code you receive.

### 4. No account needed

You don't need to configure access or settings yourself. The administrator will add you to the access system.

#### 5. Ready to use

Once the administrator has added you, you can easily access a door, gate, or barrier through the app. The available access option will automatically appear in your app.

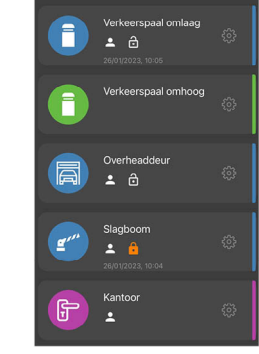

Download the app using the QR code or the link, that's all you need to do!

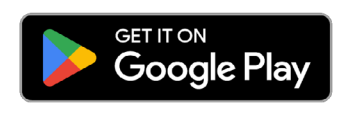

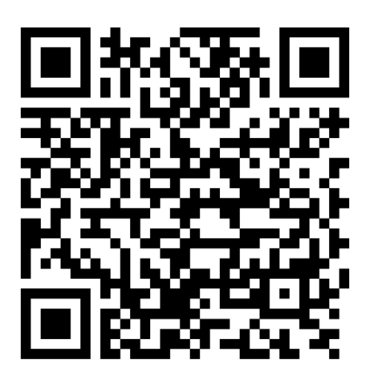

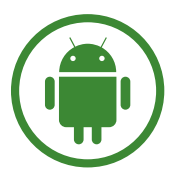

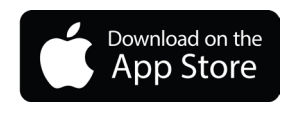

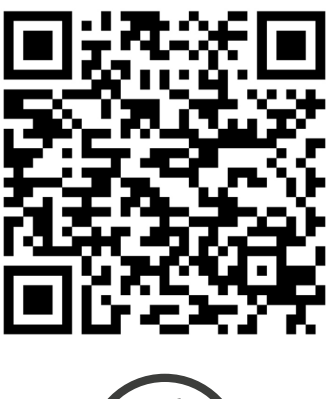

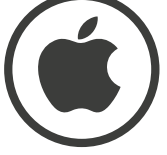

# **D**PORTACON

# PAL GATE APP HERUNTERLADEN

Das Hinzufügen der PAL Gate App ist einfach und dauert nur wenige Minuten. Befolgen Sie diese Schritte:

#### 1. QR-Code scannen oder auf den Link klicken

Verwenden Sie die Kamera Ihres Smartphones, um den QR-Code zu scannen. Sie werden automatisch zur richtigen Download-Seite weitergeleitet (App Store oder Google Play Store).

Klicken Sie auf den Link: https://onelink.to/95hkpu

#### 2. App herunterladen

Installieren Sie die PAL Gate App auf Ihrem Smartphone.

#### 3. Name und Telefonnummer

Geben Sie Ihren Namen und Ihre Telefonnummer ein und bestätigen Sie diese mit dem SMS-Code, den Sie erhalten.

#### 4. Kein Konto erforderlich

Sie müssen keinen Zugang einrichten oder Einstellungen vornehmen. Der Administrator fügt Sie dem Zugangssystem hinzu.

#### 5. Bereit zur Nutzung

Sobald der Administrator Sie hinzugefügt hat, können Sie mit der App ganz einfach Türen, Tore oder Schranken öffnen. Die verfügbare Zugangsmöglichkeit erscheint automatisch in Ihrer App.

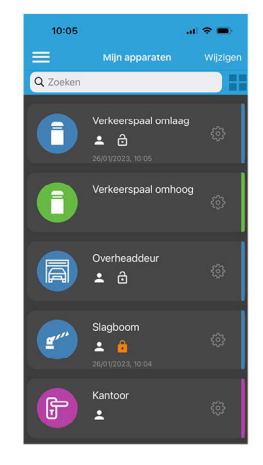

Laden Sie die App über den QR-Code oder den Link herunter, mehr müssen Sie nicht tun!

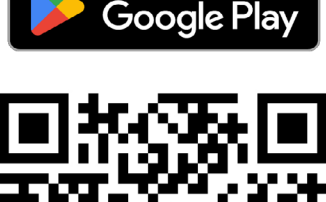

GET IT ON

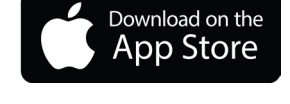

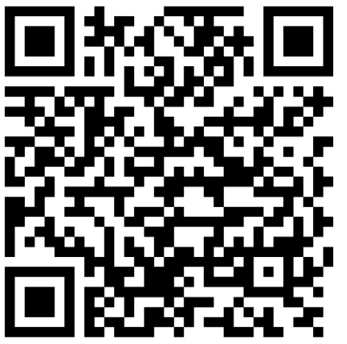

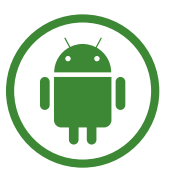

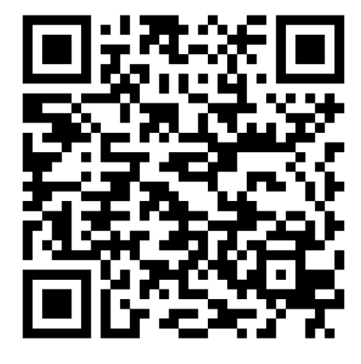

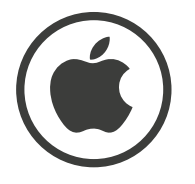